# Nastavení 2FA ověření

1. Po úspěšném přihlášení do aplikace HUMPO klikněte na detail účtu

| HUMPO |                                                        | tanicsp Oc | lhlásit |
|-------|--------------------------------------------------------|------------|---------|
|       | Portál HUMPO                                           |            |         |
|       | KACPU   Správa portálu Rozhraní pro ubytovací zařízení |            |         |

2. V detailu uživatelského účtu klikněte na možnost "Nastavení dvoufázového ověření"

| ) HUMPO |                                | 💄 tanicsp 🛛 Oc |
|---------|--------------------------------|----------------|
|         | Detail uživatelského účtu      |                |
|         | Uživatelské jméno              |                |
|         | tanicsp                        |                |
|         | Jméno                          |                |
|         | Pavel                          |                |
|         | Příjmení                       |                |
|         | Tanics                         |                |
|         | Uživatelské jméno              |                |
|         | tanicsp@army.cz                |                |
|         | Telefonní číslo                |                |
|         |                                |                |
|         |                                |                |
|         | Změna hesla                    |                |
| _       | Nastavení dvoufázového ověření |                |
|         |                                |                |

3. Poté zvolte "Aktivovat dvoufázové ověření"

| HUMPO |                                                                                                    | 💄 tanicsp | Odhlásit |
|-------|----------------------------------------------------------------------------------------------------|-----------|----------|
|       | Nastavení dvoufázového ověření                                                                                              |           |          |
|       | Dvoufázové ověření není u váše účtu aktivováno. Aktivujte dvoufázové ověření pro zvýšení úrovně<br>zabezpečení vašeho účtu. |           |          |
|       | Aktivovat dvoufázové ověření                                                                                                |           |          |
|       | Zpět na detail účtu                                                                                                    |           |          |

4. Klikněte na "Pokračovať"

| ℰ HUMPO                                                                                                    | 💄 tanicsp | Odhlásit |
|----------------------------------------------------------------------------------------------------|-----------|----------|
| Nastavení dvoufázového ověření         Chystáte se posunout bezpečnost vašeho účtu na další úroveň. Pro aktivaci dvoufázového ověření postupujte podle pokynů v tomto průvodci.         Zpět na detail účtu       Pokračovat |           |          |

5. Postupujte podle informací uvedených na následující straně a stáhněte si autentizační aplikaci

| HUMPO |                                                                                                    |                                                                                                    | Lanicsp Odhlásit |
|-------|----------------------------------------------------------------------------------------------------|----------------------------------------------------------------------------------------------------|------------------|
|       | Nastavení dvoufázov<br>Aby jste mohli generovat ověřovací kódy, naskenujt<br>určené aplikace. Poté zadejte aplikací vygenerovaný<br>zařízení.<br>Můžete využít například následující aplil | <b>vého ověření</b><br>re vaším chytrým telefonem QR kód níže do k tomu<br>r ověřovací kód, tím se zkotroluje funkce vašeho<br><b>Kace</b> |                  |
|       | Google Authenticator                                                                                                    | Microsoft Authenticator                                                                                                    |                  |
|       | <ul> <li>Stáhnout</li> <li>Stáhnout</li> </ul>                                                                                                    | Stáhnout Stáhnout                                                                                                    |                  |
|       | Token:                                                                                                    |                                                                                                    |                  |

 Pokud jste opsali kód správně, vaše 2FA ověření je úspěšně nastaveno zobrazí se tato stránka

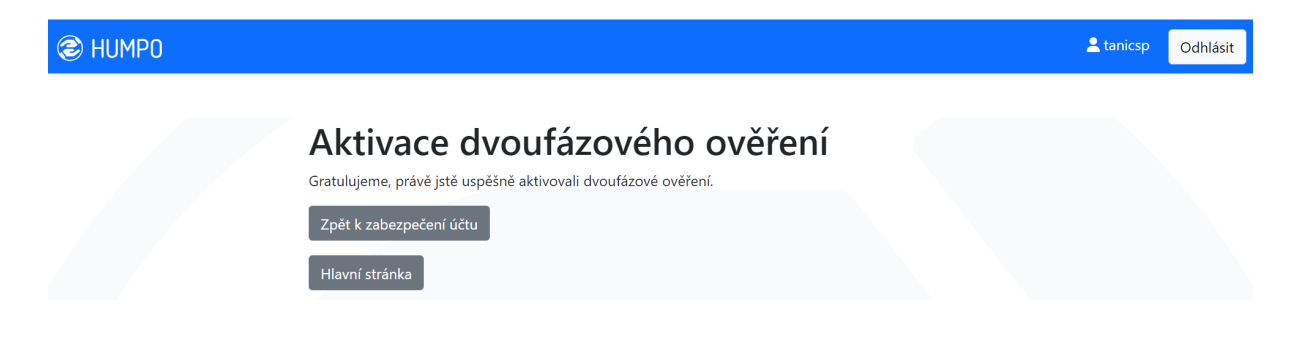

### **Microsoft Authenticator**

Pokud se chystáte použít aplikaci Microsoft Authenticator, tak postup je následující:

### Můžete využít například následující aplikace

#### **Google Authenticator**

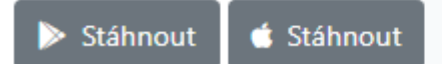

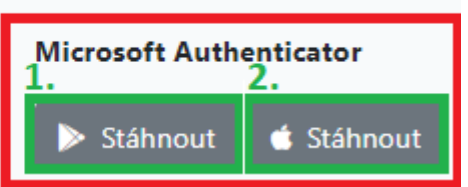

- 1. Vybrat platformu podporující Vaše zařízení
  - 1. Google Play pro zařízení s operačním systémem Android
  - 2. App Store pro zařízení s operačním systémem iOS (Apple)

#### Postup níže je proveden zařízením se systémem Android

2. Nainstalovat do telefonu pomocí "Instalovat"

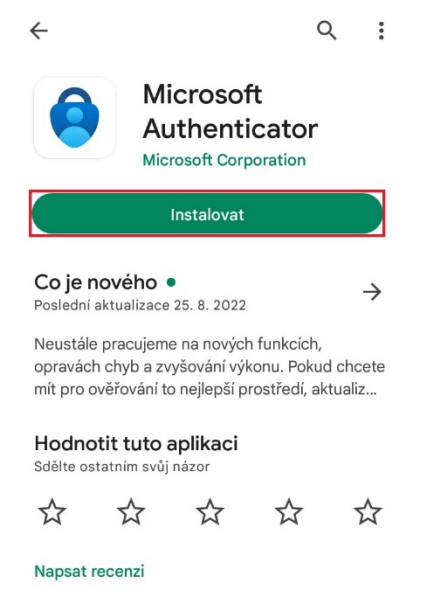

- 3. Po dokončení instalace provést základní nastavení (např.: heslo pro otevření aplikace apod.)
- 4. Na úvodní stránce zvolit "Přidat účeť" nebo symbol "+" pro přidání nového účtu

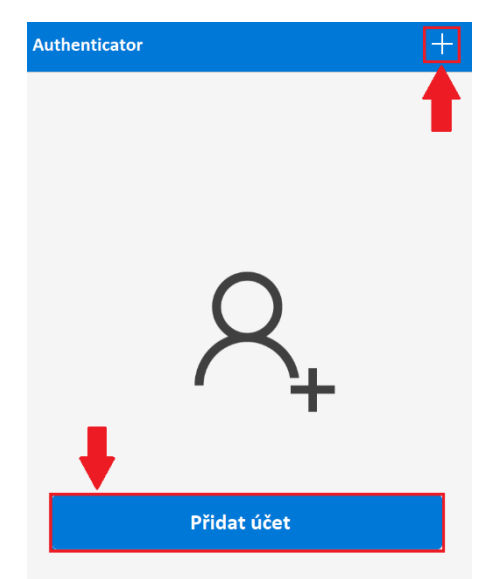

5. Zvolit typ účtu (doporučeno: "Pracovní nebo školní účeť")

| ← Přidat účet                        |   |
|--------------------------------------|---|
| Jaký druh účtu přidáváte?            |   |
| Osobní účet                          | í |
| Pracovní nebo školní účet            | í |
| Jiný účet (Google, Facebook<br>atd.) | í |

6. Následně zvolit "Naskenovat kód QR"

| ← Přidat účet                    |   |
|----------------------------------|---|
| Jaký druh účtu přidáváte?        |   |
| Osobní účet (i                   | ) |
| Pracovní nebo školní účet (i     | ) |
| Přidat pracovní nebo školní účet |   |
| ■ ■ Naskenovat kód QR            | 1 |
| A Přihlásit se                   |   |
| ZRUŠIT                           |   |
|                                  |   |

7. Zelený čtverec (ohraničující QR kód v HUMPU) umístěte do červeného (ohraničující skenovací oblast v telefonu) čímž dojde k jeho načtení

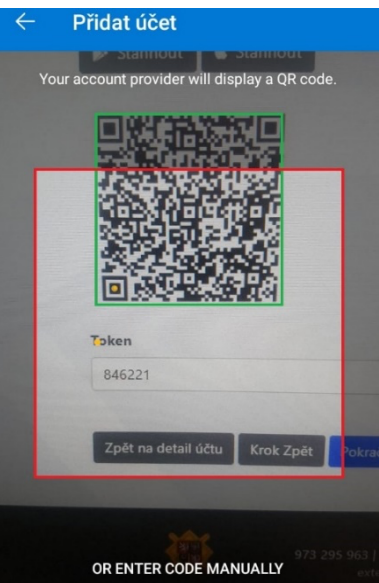

**Tip:** Pokud se načtení QR kódu nedaří, zkuste telefon pomalu oddalovat nebo přibližovat k obrazovce, případně očistěte čočku fotoaparátu.

8. Po úspěšném načtení QR kódu budete přesměrováni na seznam všech účtů s informací o dokončení "Účet úspěšně přidán"

| Authe     | nticator               |            | +           | Q      | :      |
|-----------|------------------------|------------|-------------|--------|--------|
| 8         | humpo-stagi<br>hauserk | ng.azurev  | vebsit      | es.net | >      |
|           |                        |            |             |        |        |
|           |                        |            |             |        |        |
|           |                        |            |             |        |        |
|           |                        |            |             |        |        |
|           |                        |            |             |        |        |
|           | Účet úspe              | šně přidár |             |        |        |
| Authentic | Hesla                  | Platby     | )<br>Adresy | Ověi   | ená ID |

9. Kliknutím na daný účet přejdete na jeho detail, kde se zobrazuje vygenerované 6-ti místné heslo (token)

| Authenticator + Q :                                                                                                    |
|----------------------------------------------------------------------------------------------------|
| humpo-staging.azurewebsites.net >                                                                                                    |
|                                                                                                    |
| ← <sup>2</sup> . <sup></sup> <sup>(2)</sup> <sup>(2)</sup>                                                                            |
| humpo-staging.azurewebsites                                                                                                    |
| Jednorázová hesla jsou povolená<br>K ověřování svých přihlášení můžete použít<br>jednorázová hesla vygenerovaná touto aplikací.<br>1. |
| 1. Jednorázové heslo<br>101<br>167 321 <sup>2</sup>                                                                                   |

#### 10. Přehled daného účtu

- 1. Údaje o vygenerovaném hesle
  - Doba, po kterou je heslo možné použít; po uplynutí se vygeneruje nové heslo, které se musí použít
  - 2. Vygenerované heslo (token)
- 2. Nastavení zde lze pouze účet odebrat nebo přejmenovat

## **Google Authenticator**

Z této aplikace nelze pořizovat snímky, tudíž postup pouze slovně. Nastavení a práce v aplikaci je z velké části totožná s Microsoft Authenticator.

|   | Google Authenticator                                  |                |
|---|-------------------------------------------------------|----------------|
|   | Google LLC Nástroje                                   | ★★★★ 383 547 💄 |
|   | PEGI 3                                                |                |
|   | • Tato aplikace je dostupná pro všechna vaše zařízení |                |
| • |                                                       | Instalováno    |

- 1. Po úspěšné instalaci Google Authenticator spusťte aplikaci ve svém telefonu
- 2. Klikněte na "Přidat zařízení" (je zobrazeno jako +)
- 3. Naskenujte QR kód, který je zobrazen před Vámi v aplikaci HUMPO
- 4. Opište šestimístný kód ze svého mobilního telefonu do aplikace HUMPO (Token)
- 5. Zvolte "Pokračovať"

Poznámka:

Šestimístný kód z výše uvedených autentizačních aplikací je časově omezen, po vypršení časové lhůty již nebude platný. V takovém případě opište nově vygenerovaný kód. Nový kód je automaticky generován každých 30s.

### Přihlášení s aktivním 2FA

Pokud má uživatel na svém účtu aktivní dvoufázové zabezpečení, pak se přihlášení provádí následovně:

- 1. Přihlášení do HUMPA s přidělenými přihlašovacími údaji
  - i. Webová stránka: <u>https://www.humpo.cz/</u>

| HUMPO |                                                                              |  |
|-------|------------------------------------------------------------------------------|--|
|       | <b>Přihlášení</b><br>Zadejte přihlašovací údaje.<br><b>Uživatelské jméno</b> |  |
|       | hauserk                                                                      |  |
|       | Heslo                                                                        |  |
|       |                                                                              |  |
|       | Pokračovat                                                                   |  |

 Následně je uživatel vyzván k samotné dvoufázové autentizaci a je potřeba vložit kód z autentizační aplikace, poté kliknout na "Pokračovat"

|  | Přih                          | ášení                        |    |
|--|-------------------------------|------------------------------|----|
|  | Prosím zadejte token, který v | ám vygenerovalo vaše zařízen | í. |
|  | Token                         |                              |    |
|  | 1                             |                              |    |

3. Pokud je "Token" opsán správně, proběhne přihlášení uživatele a je mu umožněna práce v aplikaci v HUMPO v rozsahu jeho nastavených práv